## Lochblech mit Maske Umgebrochen

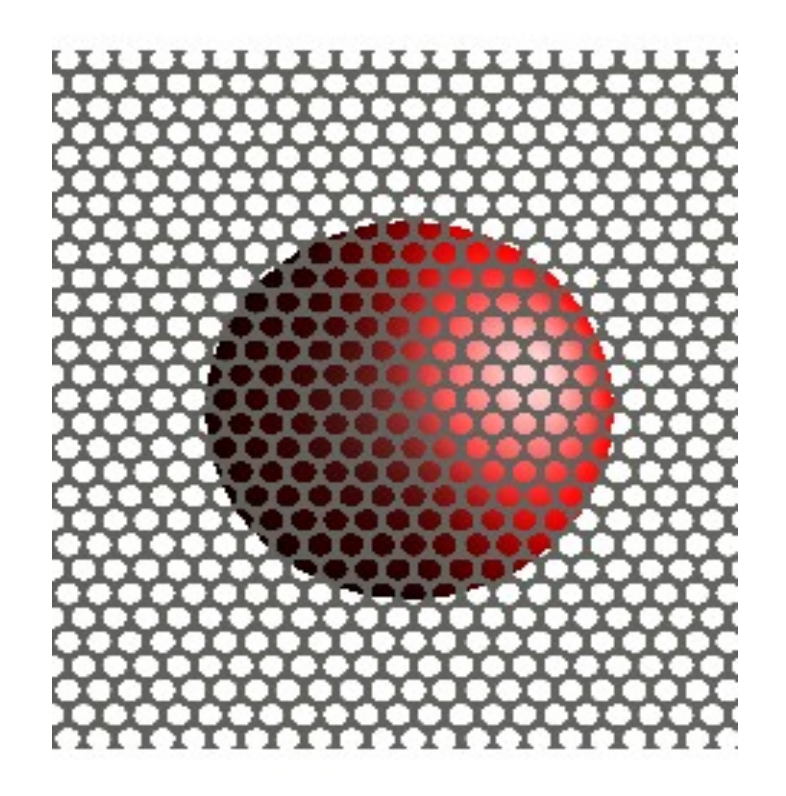

Erstmal einen Quader mit 10/10/1 machen, auswählen und Materialeditor aufrufen.

Dort erstmal ein neues Material machen. Ich habe Lochblech und rund gemacht.

| Materialeditor 🔀                                       |             |                                                                                                    |                                                                                                    |  |          |  |  |  |  |  |
|--------------------------------------------------------|-------------|----------------------------------------------------------------------------------------------------|----------------------------------------------------------------------------------------------------|--|----------|--|--|--|--|--|
| 🎦 Kategorie:                                           | Lochblech   | ~                                                                                                    | ' 💣 🗙                                                                                                    |  |          |  |  |  |  |  |
| 😡 Material:                                            | Rund        | ~                                                                                                    | 🗈 🗙 🗅                                                                                                    |  |          |  |  |  |  |  |
| i Info                                                 |             |                                                                                                    |                                                                                                    |  | 2442     |  |  |  |  |  |
| Kategorieinhalt:                                       | 0 Unterkate | gorien, 2 Materialien                                                                                                    |                                                                                                    |  |          |  |  |  |  |  |
| Miniaturinfo:                                          | 160x160 G   | eändert am: 15.12.101                                                                                                    | 8:07 Größe: 75.05 Kl                                                                                                    |  |          |  |  |  |  |  |
| Einfach<br>Leiter<br>Maske umgeb<br>Kein(e)<br>Kein(e) | rochen      | Leiter<br>Umgebungsfaktor:<br>Diffusitätsfaktor:<br>Reflexionsfaktor:<br>Spiegelfaktor:<br>Rauheit:<br>Brechung Rot:<br>Brechung Blau:<br>Absorption Rot:<br>Absorption Grün:<br>Absorption Blau: | <ul> <li>0,1</li> <li>0,1</li> <li>0,8</li> <li>0,8</li> <li>0,1</li> <li>0,13764</li> <li>0,12808</li> <li>0,15656</li> <li>3,75633</li> <li>4,37743</li> <li>2,3437</li> </ul> |  | Vorschau |  |  |  |  |  |
| OK Abbrechen Anwenden Hilfe                            |             |                                                                                                    |                                                                                                    |  |          |  |  |  |  |  |

Dann in der dritten Zeile Maske umgebrochen auswählen und Skalierung in diesem Fall bei "1" lassen. Mit der Skalierung kan die Grösse der Löcher verändert werden.

Pfad zu Lochmaske im Dateinamen wählen.

| Materialeditor 🛛 🔀 |                                                                                                    |                                                |                                                                                                    |                                                                                                    |                                                                                         |                                                                                                    |  |  |  |  |
|--------------------|----------------------------------------------------------------------------------------------------|------------------------------------------------|----------------------------------------------------------------------------------------------------|----------------------------------------------------------------------------------------------------|-----------------------------------------------------------------------------------------|----------------------------------------------------------------------------------------------------|--|--|--|--|
| Mat                | erialeditor<br>Kategorie:<br>Material:<br>Info<br>Kategorieinhalt:<br>Miniaturinfo:<br>Einfach<br>Leiter<br>Maske umgebr<br>Kein(e)<br>Kein(e) | Lochblech<br>Rund<br>0 Unterkate<br>160x160 Ga | gorien, 2 Materialien         eändert am: 15.12.10 18:10         Maske umgebrochen         Dateiname:         Skalierung:         Seitenverhältnis:         Breite:         Höhe:         Weichheit:         Maske invertieren:         Alphakanal verwenden: | <ul> <li>×</li> <li>C:\Dokumente ur</li> <li>1.0</li> <li>1.0</li> <li>1.0</li> <li>1.10</li> <li>1.0</li> <li>1.0</li> <l< th=""><th>td Einstellungen\<br/>€<br/>1<br/>1<br/>1<br/>1<br/>1<br/>1<br/>1<br/>1<br/>1<br/>1<br/>1<br/>1<br/>1</th><th>Vorschau<br/>Vorschau<br/>Vorschau<br/>Optionen<br/>Softwein/aus<br/>Anzeigepult ein/aus<br/>Anzeigepult ein/aus<br/>Anzeigepult ein/aus<br/>Anzeigepult ein/aus<br/>Softweitert</th></l<></ul> | td Einstellungen\<br>€<br>1<br>1<br>1<br>1<br>1<br>1<br>1<br>1<br>1<br>1<br>1<br>1<br>1 | Vorschau<br>Vorschau<br>Vorschau<br>Optionen<br>Softwein/aus<br>Anzeigepult ein/aus<br>Anzeigepult ein/aus<br>Anzeigepult ein/aus<br>Anzeigepult ein/aus<br>Softweitert |  |  |  |  |
|                    |                                                                                                    |                                                | OK                                                                                                    | Abbrechen                                                                                                    | Anwenden                                                                                | Hilfe                                                                                                    |  |  |  |  |

Bei Kugeln noch in der der fünften Zeile Kugelförmig wählen und Massstab entsprechend ändern. Bei Zylindern oder anderen Formen dementsprechend.

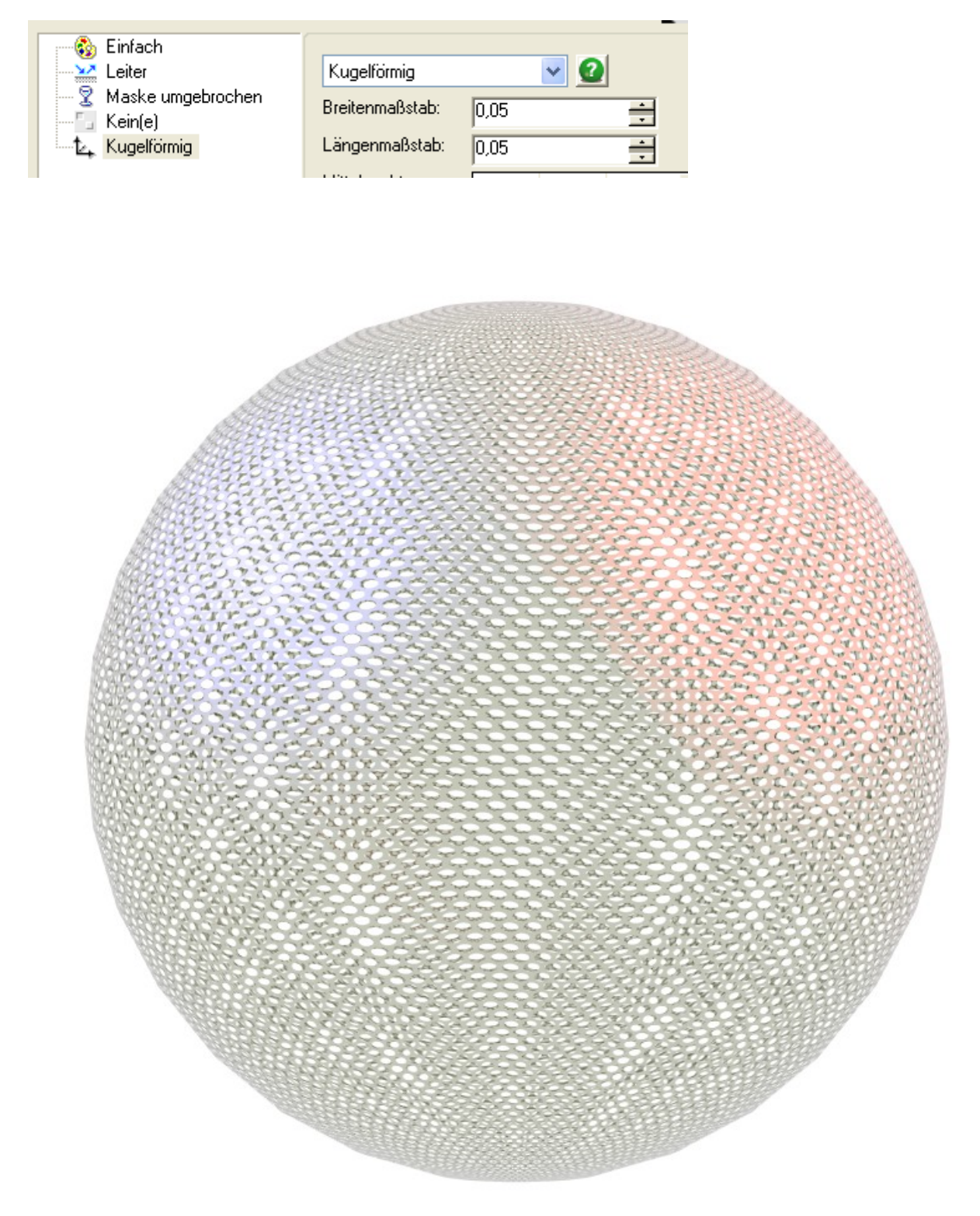

Habe die Maske extra hochgeladen. Vielen Dank an Don Cheke von Textual Creations.

Rudl